# Zoom研修 受講の手引き

令和5年度ケアマネ大学実践者コース 高齢者うつ病の特徴と支援~精神症状のアセスメント~

> 埼玉県社会福祉協議会 研修開発部 ケアマネジャー業務課

# はじめに

- この度は、令和5年度ケアマネ大学実践者コース 高齢者うつ病の特徴と支援~精神症状のアセスメント~へお申込みいただき、ありがとうございます。
- 本研修はWeb会議システムZoomを利用した双方向型研修です。
- この手引きでは、受講に向けての準備及び研修中の操作方法等について解説します。内容を御確認いただき、研修に臨んでください。
- なお、この手引きは、パソコンで受講されることを前提に作成しています。

# 1. 受講前準備

(1)機器の準備

・受講者用端末(受講者1人につき1台)

パソコン、タブレット、スマートフォン等

(無線での接続の場合、通信トラブルが発生する可能性があるため、 パソコンを有線LANで接続しての受講を推奨しております。)

・インターネットへの接続環境

(有線LAN等安定した通信下での受講を推奨いたします)

・カメラ

(端末に搭載されていれば不要。ない場合は、USBカメラ等を御準 備ください)

・スピーカー及びマイク

(端末に搭載されていれば不要。イヤホンマイク等でも構いません)

### (2) 受講環境の準備

- ・研修に集中でき、声を出しても問題ない場所を推奨します。
- ・受講者以外の人や物等の映り込みに御配慮ください。
- ・研修中は、全受講者が画面に映りますので、身だしなみ等に御留 意ください。

(3) 受講時のお願い

- ・時間に余裕をもって端末やZoomの起動を行ってください。
- ・研修中の離席・途中退出は原則できません。
- ・<u>研修中の離席・途中退出等、受講が確認できなかった場合は、</u> 受講証明書の発行ができない場合があります。

| 2. Zoomの準備<br>(1)無料Web会議システム「Zoom」の                                                                                                    | ダウンロード                    |
|----------------------------------------------------------------------------------------------------|---------------------------|
| • Zoom公式ホームページ内ダウンロー<br>( <u>https://zoom.us/download</u> )よ<br>イアント」をダウンロード。                                                                                                    | ドセンター<br>り、「ミーティング用Zoomクラ |
| <b>乙〇〇〇〇</b> プロダクト ソリューション リソース プランと料金                                                                                                    | お問い合わせ 無料でサインアップ          |
| ダウンロードセンター                                                                                                    | IT 管理者用をダウンロード   >        |
| <b>Zoom デスクトップ クライアント</b><br>デスクトップ用の電話、ミーティング、チャット、ホワイトボードなど。<br>最初にZoomミーティングを開始または参加されるときに、ウェブブラウザ<br>ここから手動でダウンロードすることもできます。<br>ダウンロード バーション 5.15.3 (18551) (64 ビット)<br>32 ビット ナライアントをダウンロード ARM クライアントをダウンロード | のクライアントが自動的にダウンロードされます。   |

※Zoomの利用については様々な方法がありますが、本研修では アプリケーションをダウンロードいただく方法で統一します。

# (2) ミーティングテストを行う ①Zoom公式ホームページ内Zoomをテストする。 (<u>https://zoom.us/test</u>) より、「参加」を選択。 Zoom プロダクト ソリューション リノス プランと用金 た周い合わ (無日でイングラブ) ビーティングテストに参加 ビーティングテストに参加 ビーティングテストに参加 ビーティングテストに参加 ビーティングを知ります。

②「Zoom Meetingを開く」または「ミーティングを起動」を選択。

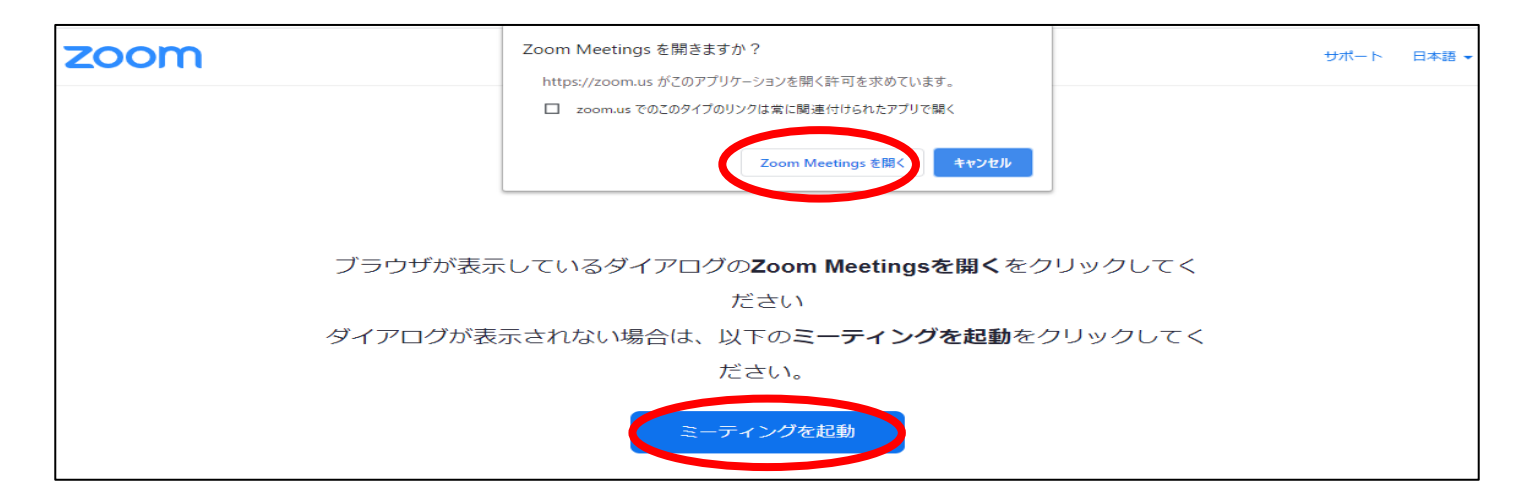

### ③Zoomアプリケーションが起動され、カメラの映像が映し出され たら、「ビデオ付きで参加」を選択。

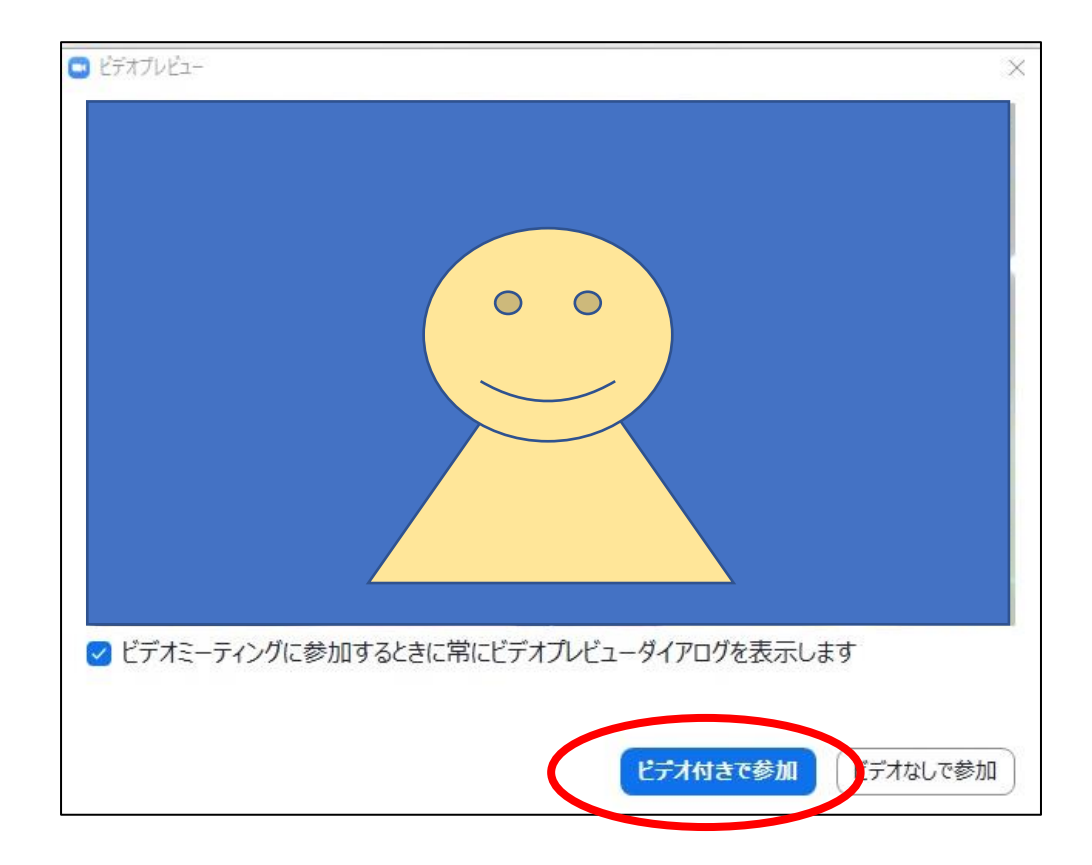

④スピーカーテストが開始されるので、着信音(メロディー)が 聞こえれば「はい」、聞こえなければスピーカーのタブを選択し、 別のスピーカーも試してください。

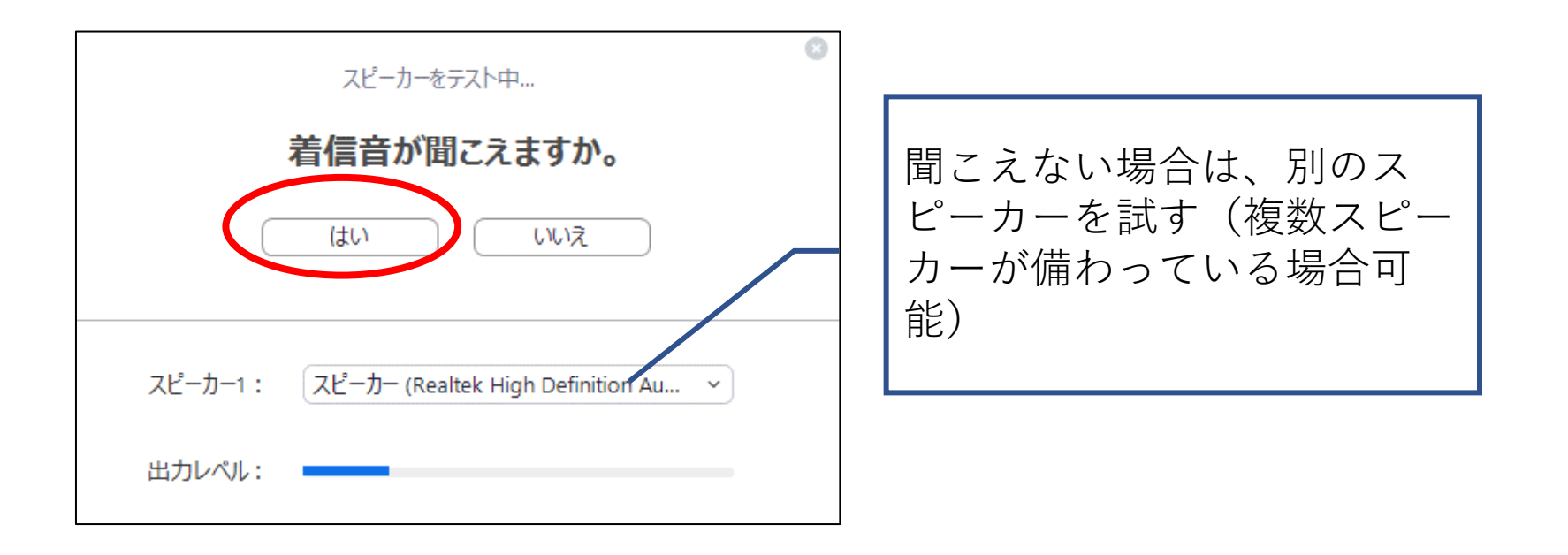

⑤マイクテストが開始されるので、マイクに向かって話し、ス ピーカーから話した声が聞こえたら「はい」、聞こえなければマ イクのタブを選択し、別のマイクも試してみてください。

| ~~~~~~~~~~~~~~~~~~~~~~~~~~~~~~~~~~~~        |                                |
|---------------------------------------------|--------------------------------|
| 話してから話をやめます、返答が聞こえますか。                      |                                |
| (はい) いいえ                                    | 聞こえない場合は、ここから<br>別のマイクを試す(複数マイ |
| マイク1: マイク (Realtek High Definition Audio) 、 | クが備わっている場合可能)                  |
| 入力レベル:                                      |                                |

⑥スピーカー及びマイクが使用できていれば、「スピーカーとマイクは良好です」と表示されます。スピーカーまたはマイクについて、使用できていなかった場合は、パソコン本体の設定(ミュートになっている、内蔵されていない等)に問題のある可能性がありますので、御確認ください。

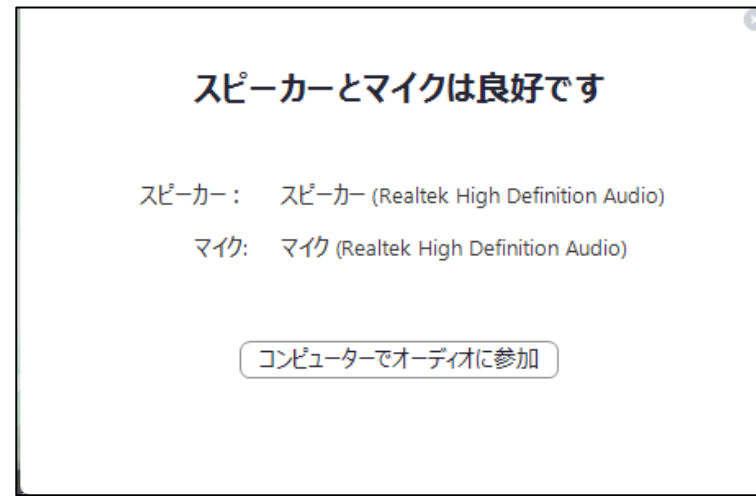

※Zoomのアプリをダウンロード済の方は当日までに最新バージョンに更新 してください。

※研修当日までにカメラ及びマイク、スピーカーについて、使用できる機 器を御準備ください。

以上で、Zoomの準備は終了です。

# 3. 研修当日の操作

- (1)研修当日の準備品
  - ・受講環境及び機器
  - •筆記用具
  - ・研修当日(11月13日)用ケアマネ大学実践者
    コース 高齢者うつ病の特徴と支援~精神
    症状のアセスメント~ Zoom用ミーティング
    IDおよびパスコード
  - ・レジュメ

<u>※事前に印刷しておいてください</u>

(2) タイムスケジュール 令和5年11月13日(月)

| 時間            | 内容              |
|---------------|-----------------|
| 9時30分~10時00分  | 入室可能時間          |
| 10時00分~10時10分 | オリエンテーション       |
| 10時10分~12時00分 | 研修開始~終了(途中休憩あり) |

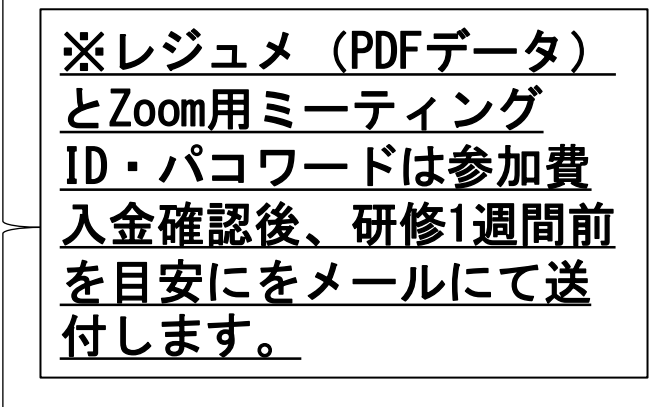

11

(3) Zoomへ入室する

①Zoomのアプリケーションを起動し、「ミーティングに参加」を 選択。

※時間に余裕をもって入室することを心掛けてください。

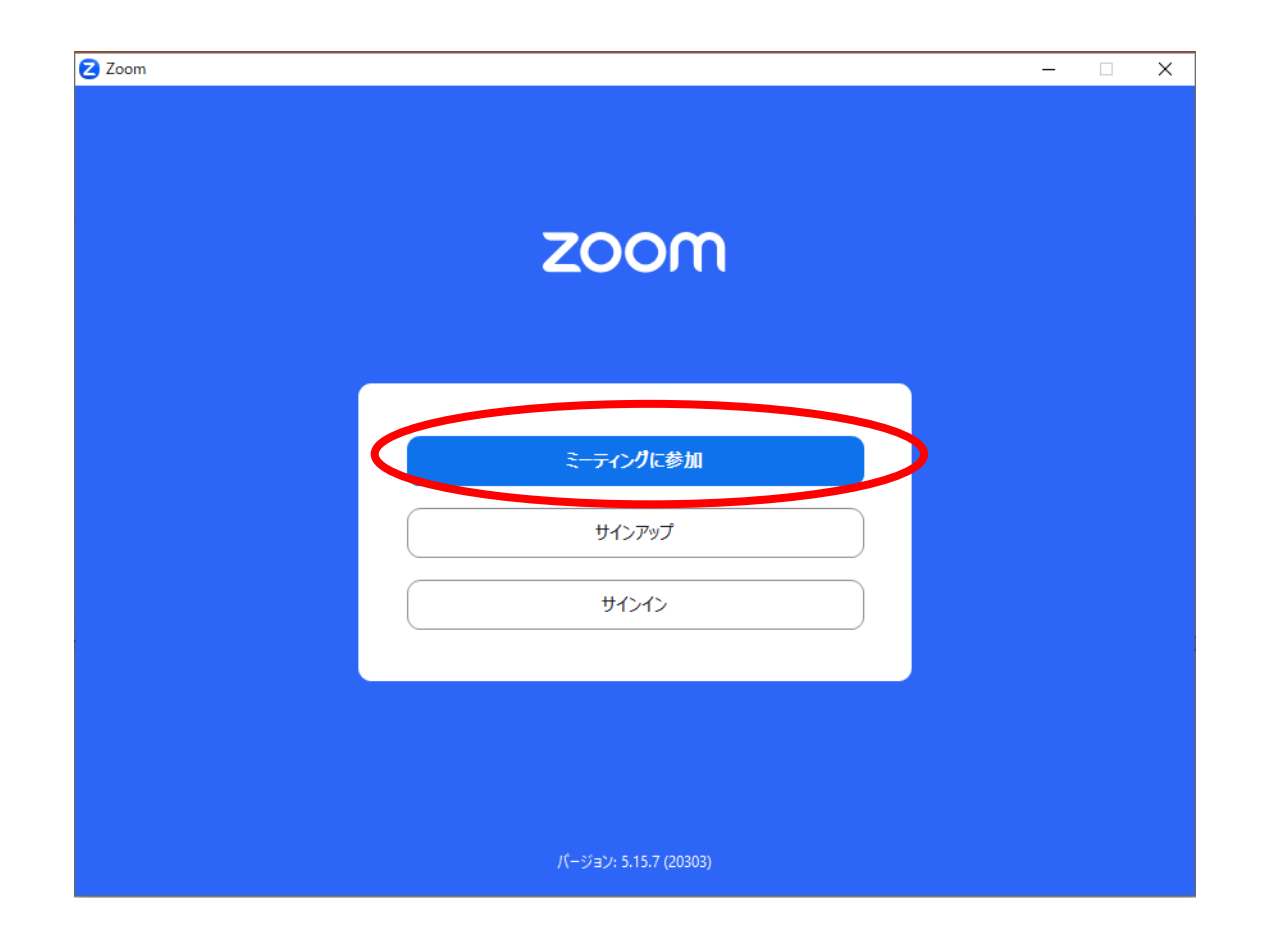

②「ミーティングIDまたは個人リンク名を入力」に、

『研修当日(11月13日)用ケアマネ大学実践者コース 高齢者う つ病の特徴と支援~精神症状のアセスメント~Zoom用ミーティ ングIDおよびパスコード』のミーティングIDを入力。

③「名前を入力」には、<u>用紙に記載されたとおり、≪氏名(事業</u> 所名)≫を入力し、「参加」を選択。

※出欠状況の確認等がスムーズになります。

※名前が異なっていた場合、事務局で表記を変更することがあります。

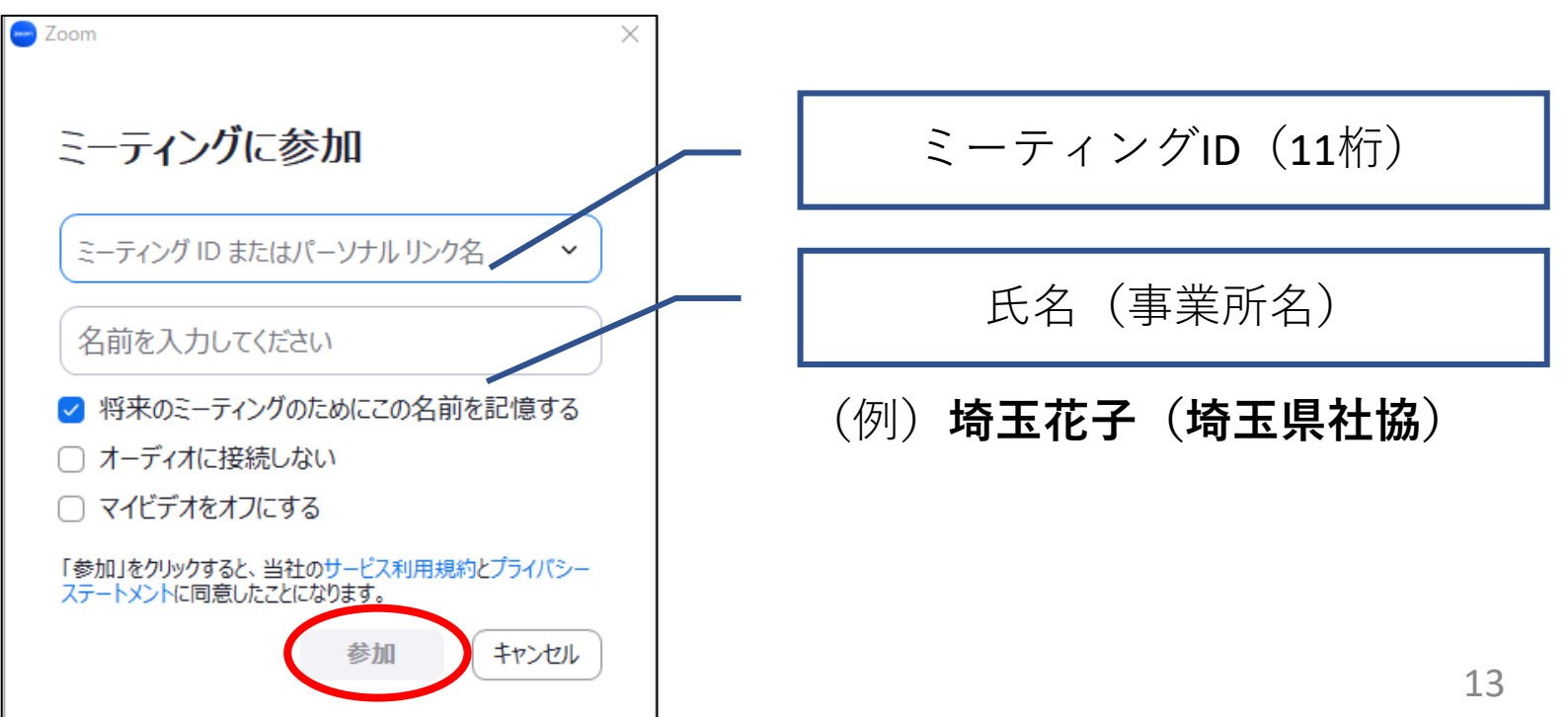

### ④入力したミーティングIDと対応した「ミーティングパスコー ド」を入力し、「ミーティングに参加」を選択。

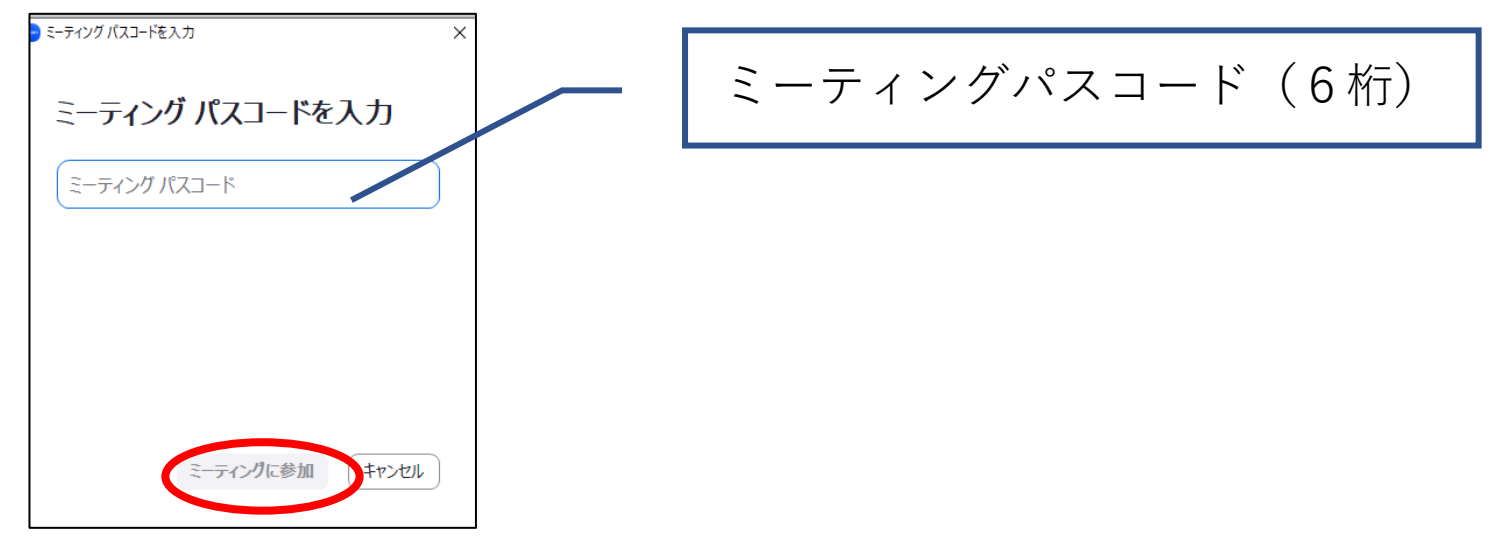

### ⑤ビデオプレビューが表示されたら、自身のビデオが機能してい るか確認後、右下の参加を押してください。

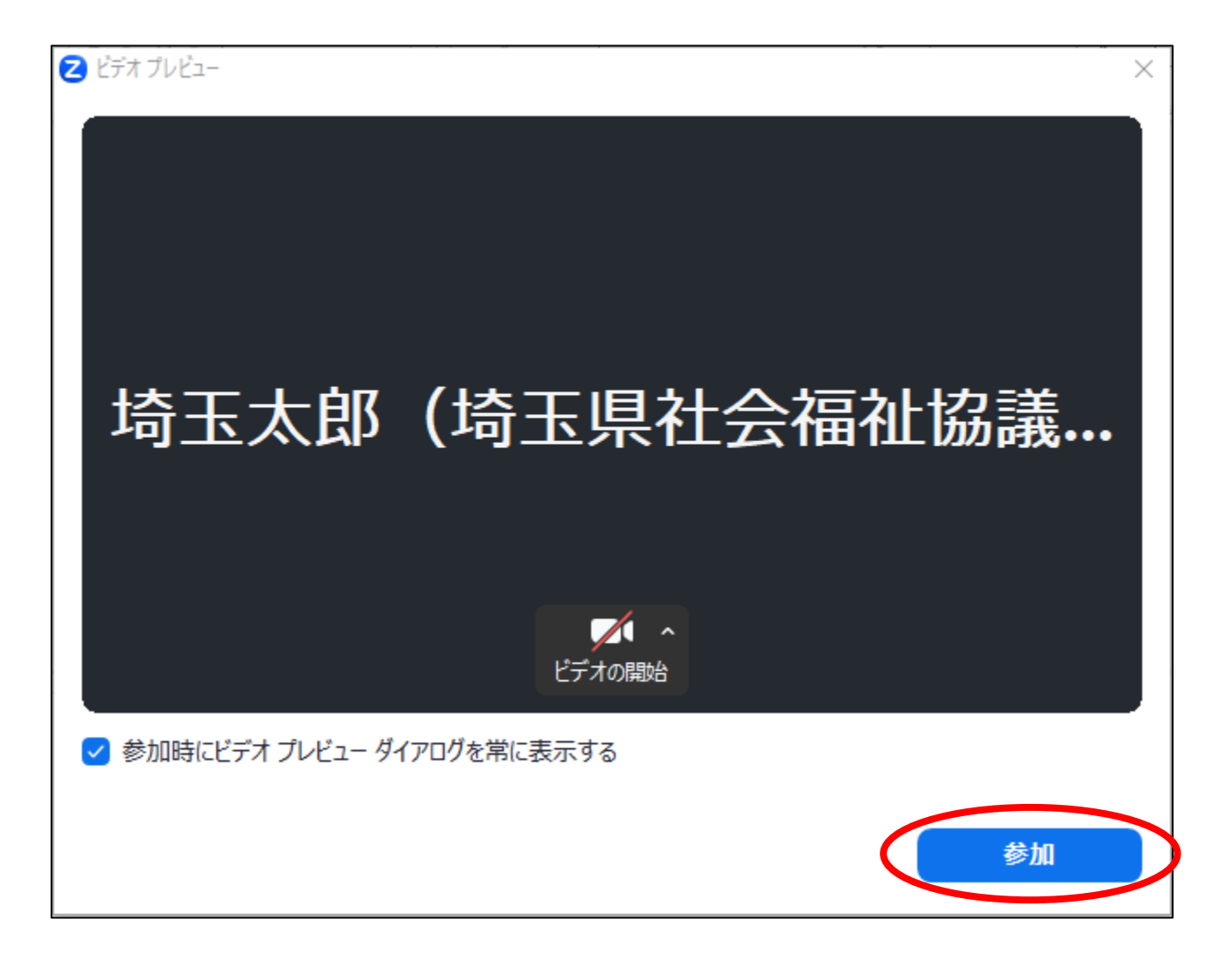

⑥この画面が待機室画面になりますので、ホストが入室許可をす るまでこのままお待ちください。

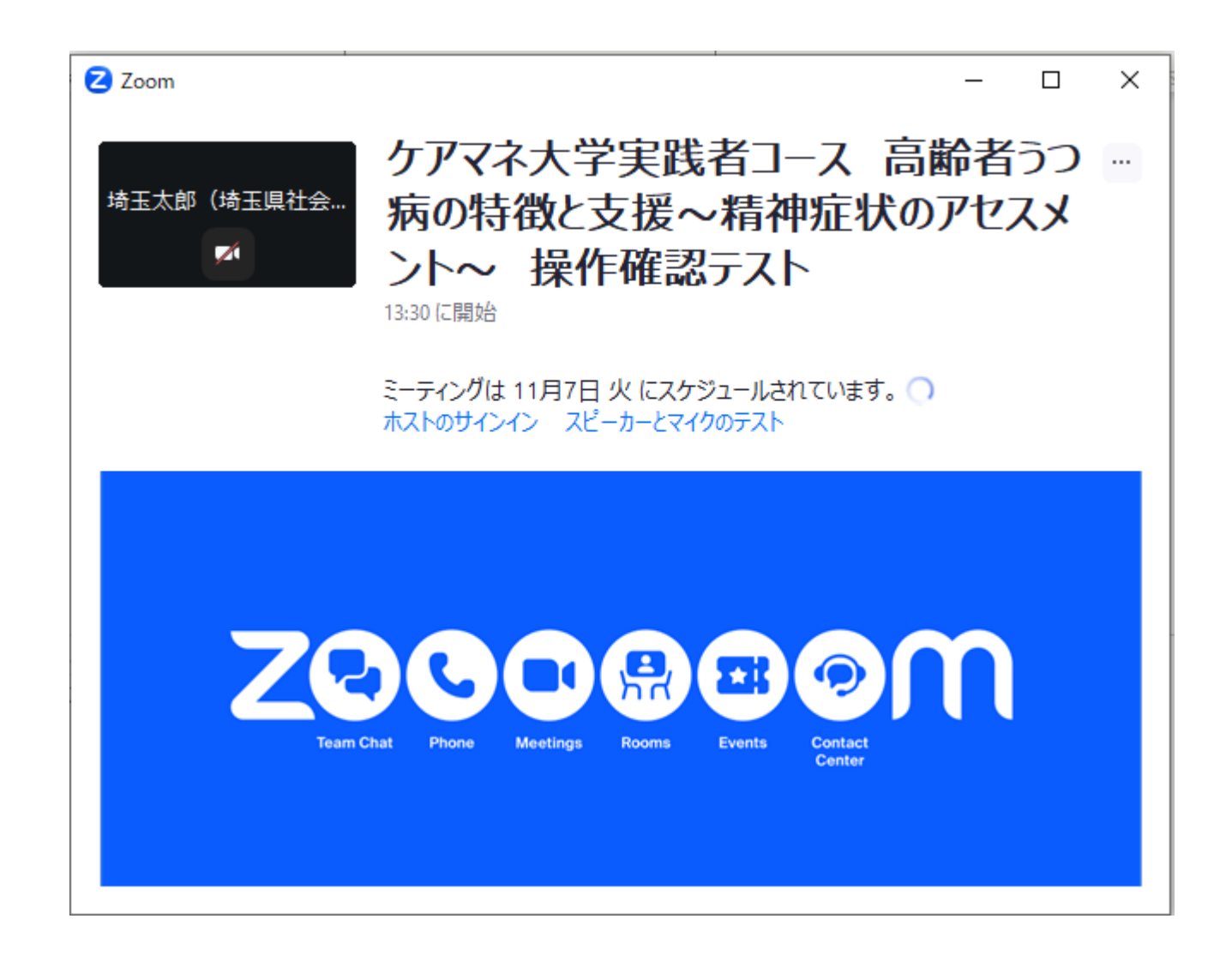

### (4)研修開始前の操作

①画面には自分のみ、または現在入室している受講者が表示されま す。受講中、基本的にマイクはミュート、ビデオは映した状態にし てください。

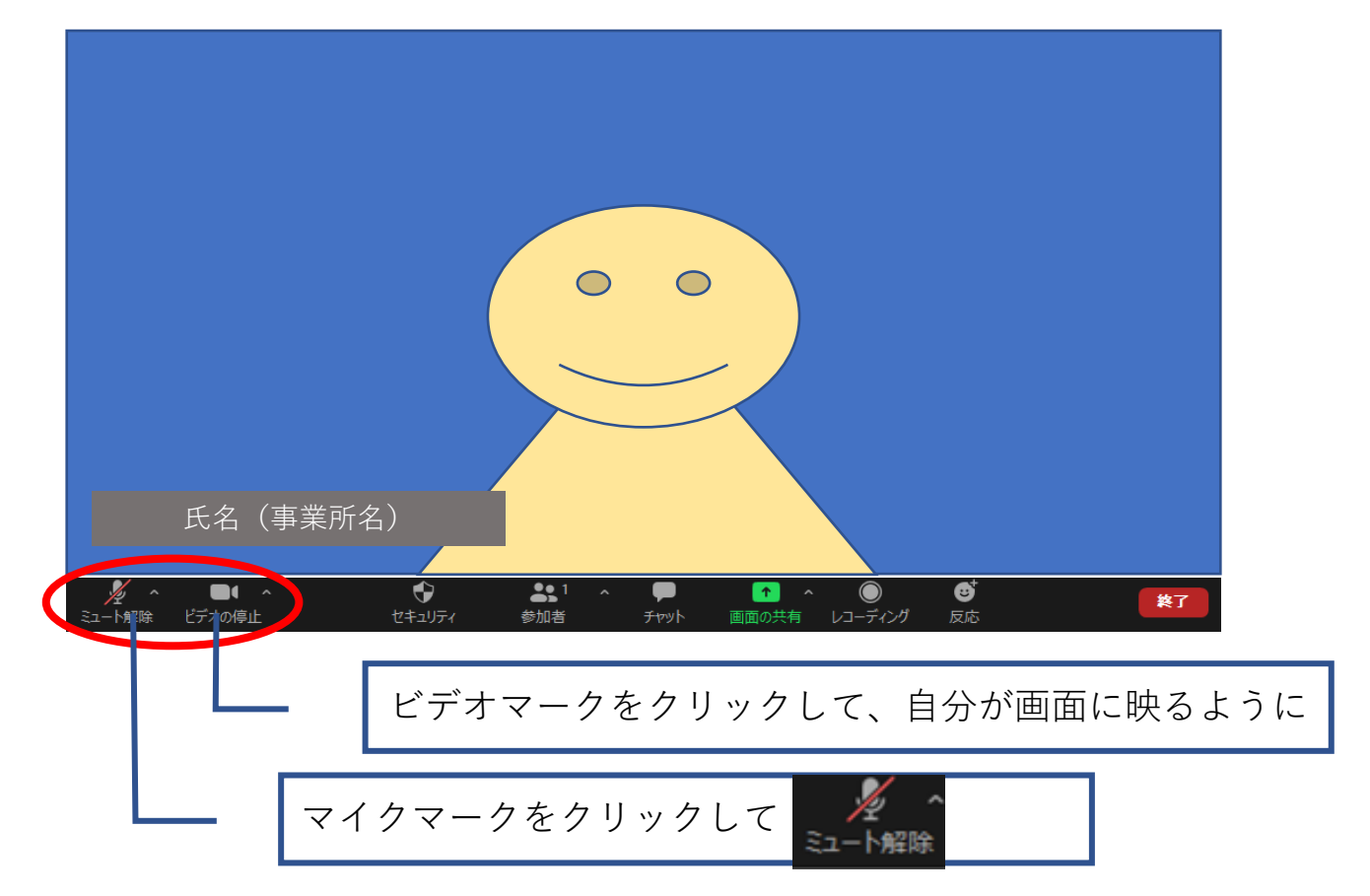

※研修中、マイクがミュートになっていない場合、事務局がミュート操作をすることがあります。

### ②ここで、ミーティングテストを行うことも可能です。

マイクマークの「A」から「スピーカー&マイクをテストする」 を選択。手順は、スライド8~10と同じ。

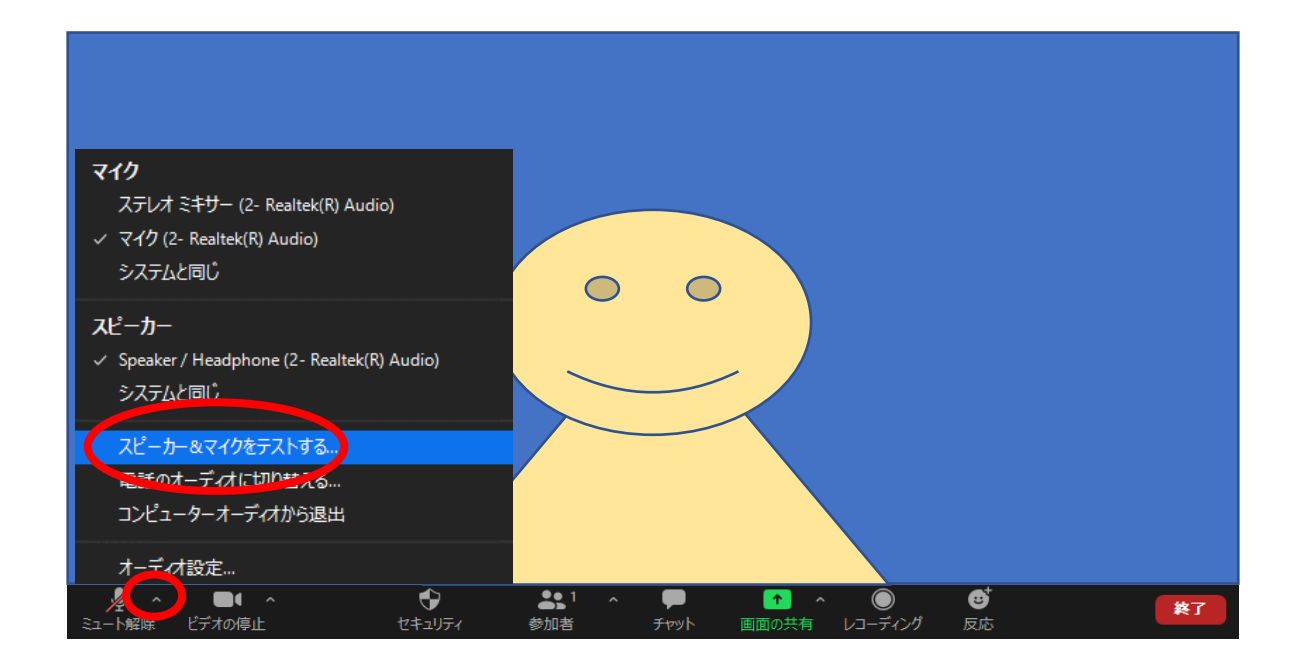

(5)研修中の操作

- ①講義中は、画面の表示を原則、スピーカービューにしてください。
  画面右上の「表示」ボタンを選択し、スピーカービューに切り替えてください。
  - ・スピーカービュー:講師(話し手)が一面に映るため講義向き。
  - ・ギャラリービュー:全員が映るため、グループワーク等向き。

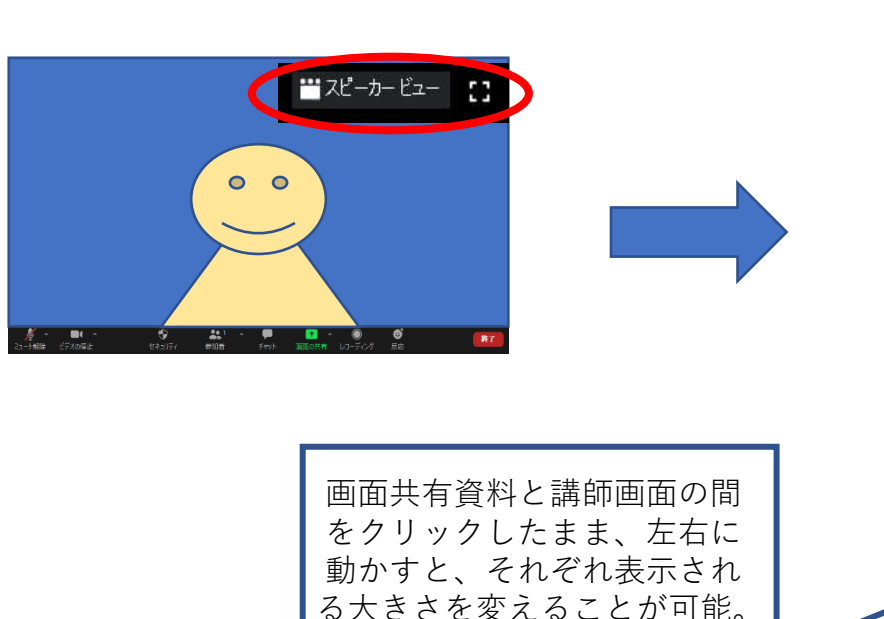

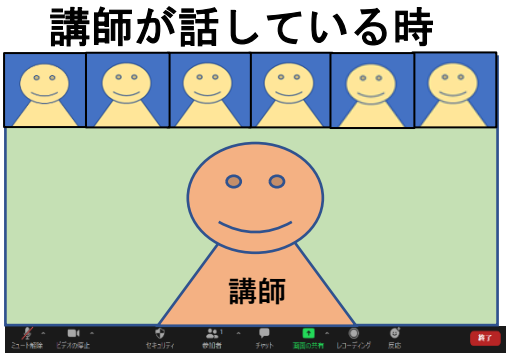

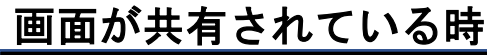

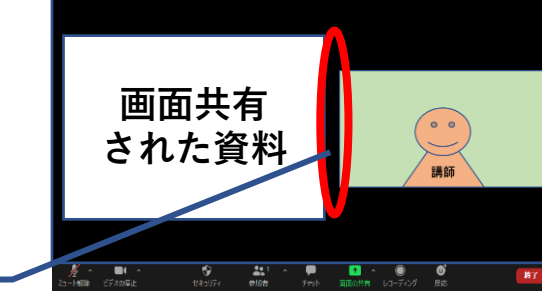

②画面のボタンについて

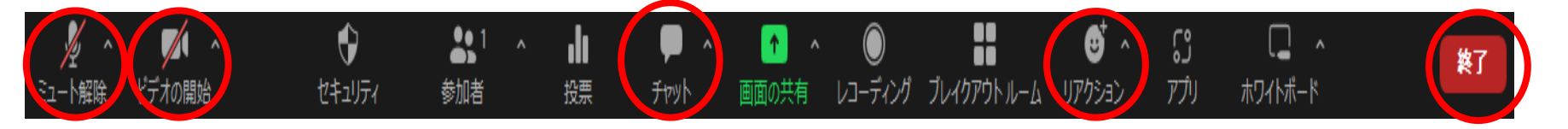

ビデオ:基本的に とし、指示があった場合はボタンを押し、 に切り 替えることで非表示になります。(受講状況確認のため、休憩時以外は非表示に しないでください)

チャット:ボタンを押すと右にチャット画面が出現する。「送信先」を選択することが できる。研修中指示があった場合等に活用します。(詳細は次のスライド)

リアクション:ボタンを押すと 🌕 🖕 🤗 😌 🎉 の選択肢が表示され、マークを選

択すると10秒程度自分の映っている画面に表示されます。講師からリアク ションを求められた時等に活用します。

退出:ボタンを押すと「ミーティングを退出」が表示されます。ただし、研修中の 無断退出はできません(緊急時等についてはスライド23参照)

### ③チャット機能について

チャット機能とは短いメッセージを文字でやりとりできる機能です。

- ア, 画面下の中央にある「チャット」というボタンを押すと、画面右側に チャット画面が表示されます。
- イ,右下の「ここにメッセージを入力します」という箇所にメッセージを 入力します。パソコンの[Enter]ボタンを押すと送信されます。
- ウ, 宛先に「全員」を選択すると、参加者全員に送られます。送信したい 人を選択し、個人宛にメッセージを送ることもできます。

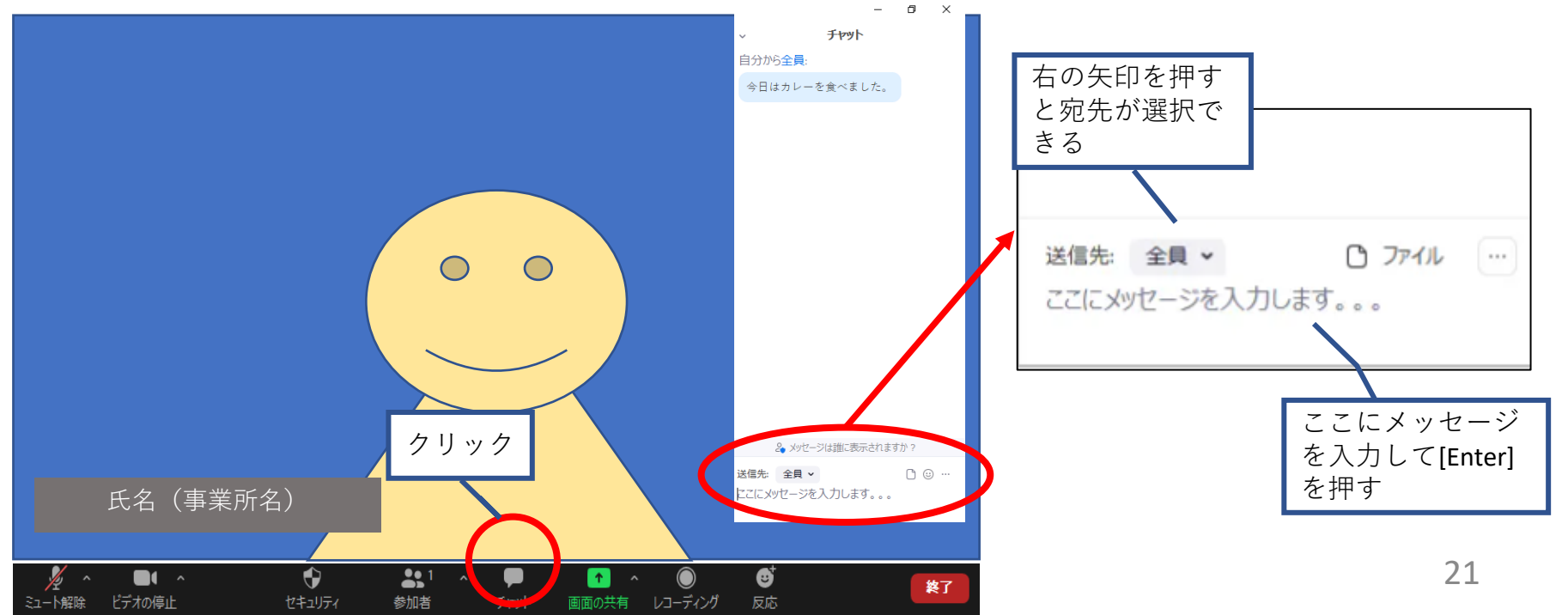

- (6)研修終了後
- ①課題に御回答ください。(必須) 本会ホームページ埼玉県社会福祉協議会研修・試験の介護支援専 門員についてページ下部にある「ケアマネ大学」からアクセス 可能です。

(期限:令和5年11月20日(月)17時)

課題「講義を通して気づいたこと、自身に欠けていた視点は何かを振 り返り、ケアマネジャーとして、必要な支援についてあなたの考 えを300字以上400字程度で記入してください。」

②アンケートへ御協力ください。

本会ホームページ埼玉県社会福祉協議会研修・試験の介護支援専 門員についてページ下部にある「ケアマネ大学」からアクセス 可能です。

(期限:令和5年11月20日(月)17時)

## 4. その他

(1) よくあるトラブル

①音声が聞こえない(届かない)

→イヤホン、スピーカーの接続、電源は入っているか確認。

→画面左下のアイコンが、 または になっているか確認

→マイクやスピーカーを別機器に変えて確認

※スライド8~10参照

→PC自体のスピーカーがミュートになっていないか確認 (画面右下のアイコン ^ �� ♥ ④ A )

②画面下部のボタンについて、手引きに載っているものがない。

→Zoomのバージョンによって異なる可能性があります。手元の画 面にあるもののみの使用で結構です。

### ③間違えて退出してしまった

- →スライド12~14を参考に、受講日のミーティングID及びパス ワードで再入室してください。
  - また、無線LAN (Wi-Fi等)を使用している場合、インターネット環境が不安定になっている可能性があります。職場・御自宅のネットワークの調子が悪い場合、機器の再立ち上げをお試しください。

(2) 緊急時の対応

①研修中、退出しなければならなくなった

- →研修中は受講状況の管理から、退出は御遠慮ください。休憩時はカメラをオフにする等は構いませんが、退出されるとスムーズに再入室ができない可能性があります。
- →やむを得ない理由で退出(早退)をしたい場合は、「チャット」ボタンを押し、右に表示されるチャット画面で「送信先」に「事務局(埼玉県社協)」を選択し、その旨を伝えた上で御退出ください。

### 研修を最後まで受講されなかった方には受講証明書は発行でき ませんので、あらかじめ御了承ください。

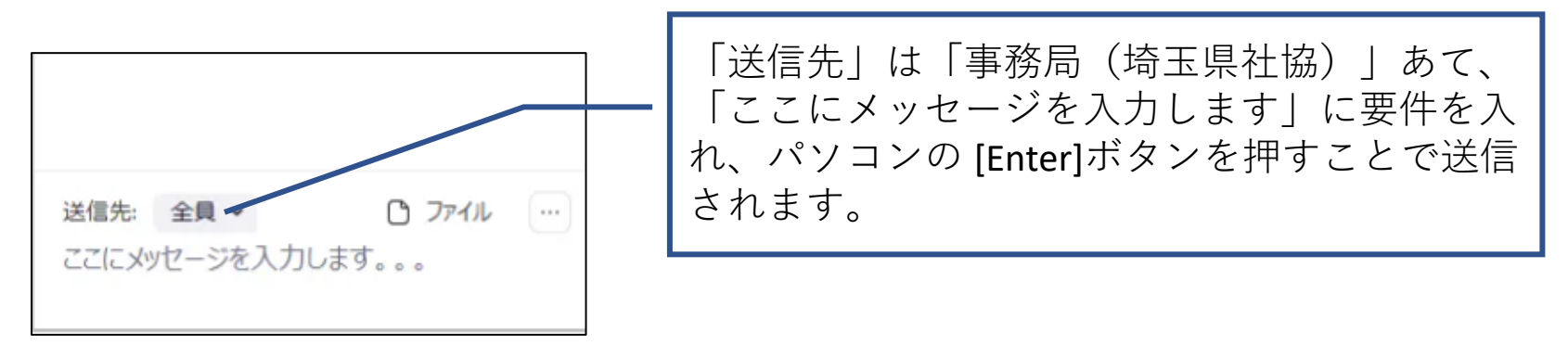

②接続環境等の理由で、受講が困難となった

→ ネットワーク環境の準備や微調整等は、受講者御自身にお願いしております。しかしながら、準備を万全にしていたとしても、当日トラブルに対して復旧が困難というケースが出てくる可能性もございます。

<u>今回の研修については、記録用動画の共有はできませんので、</u> <u>あらかじめ御了承ください。</u>

ネットワーク環境不良等で一定時間研修から離脱した場合、 受講証明書を発行できませんので、御了承ください。

研修開始前問い合わせ番号。

☎048-824-3111(平日9時~17時)

研修当日用連絡先

 $\mathbf{2}$ 090-5445-7906